## Fiche technique : EDU'MODELE – Modélisation de l'évolution génétique d'une population

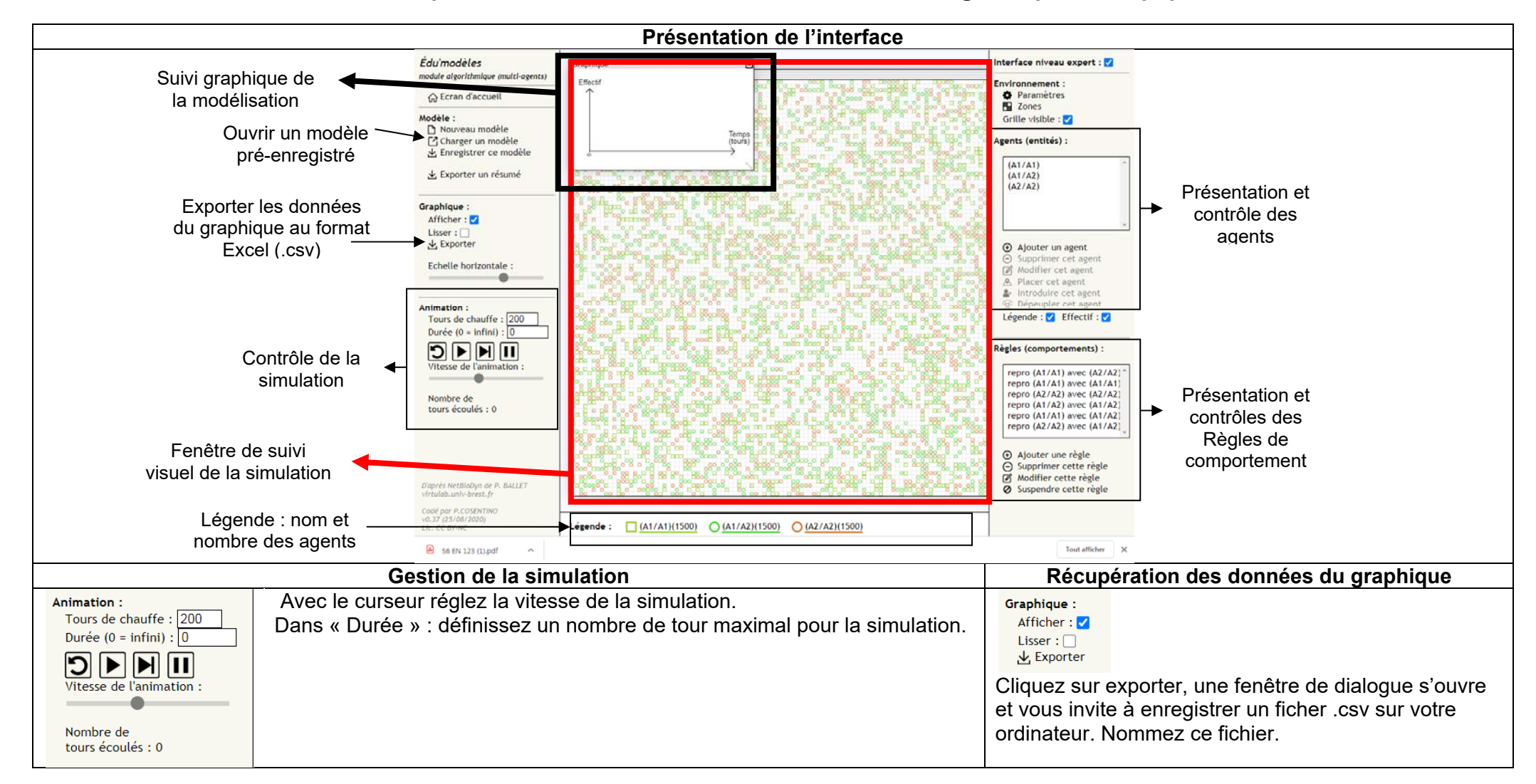